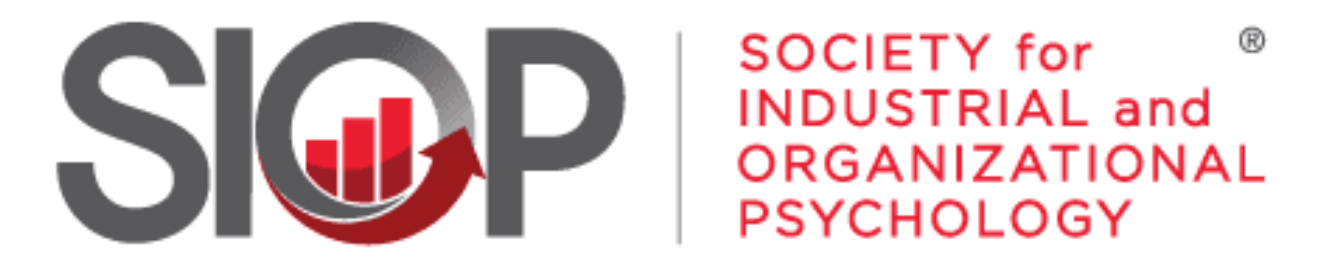

#### SCIENCE FOR A SMARTER WORKPLACE

# How to Use the SVS for Committee Chairs

UPDATED: 6/2/2025

- 1. Go to https://www.siop.org/
- 2. Click the Log In button in the upper right-hand corner (see Image 1)

- 3. Enter in your login information (see Image 2)
- 4. Click the red Log In button

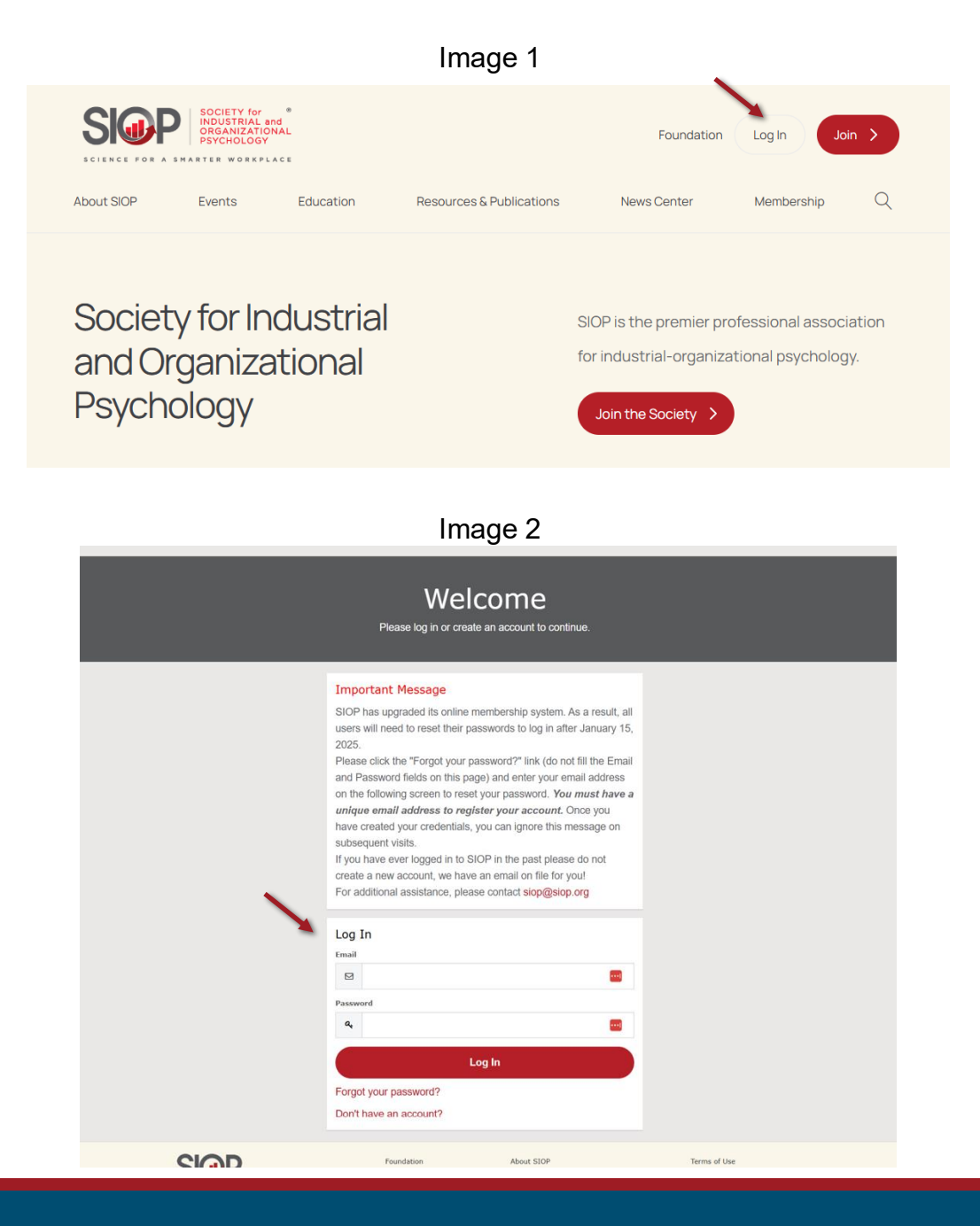

- UPDATED: 6/2/2025
  - /2025

5. Click on My Account in the upper righthand corner. (see Image 3)

 You will be brought to your 'Personal Snapshot' page. (see Image 4)

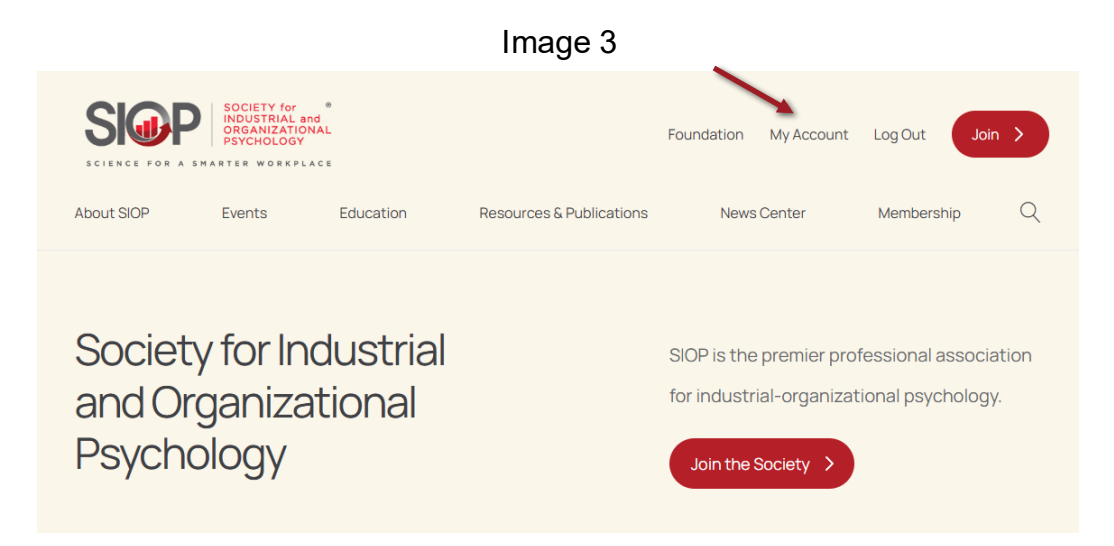

| ersonal Snapshot                                                | Robin Gar                                    | nzel - Test                 | Checkout               |
|-----------------------------------------------------------------|----------------------------------------------|-----------------------------|------------------------|
| Edit Ny Profile                                                 |                                              | You currently have items in |                        |
| Security & Login<br>Hy Payment Methods<br>Hy Scheduled Payments | Personal<br>Summary of your personal contact | information.                | your cart.<br>Checkout |
| My Registrations                                                | Full Name                                    | Robin Ganzel - Test         |                        |
| My Committees                                                   | SIOP Id                                      | 180222                      |                        |
| My Awards                                                       | Job Title                                    |                             |                        |
| My Donation History                                             | Account Phone                                | 419-353-0032                |                        |
| Hy Orders                                                       | Mobile                                       |                             |                        |
| My Booth Space                                                  | Email                                        |                             |                        |
| Advertisement Interest Form                                     | Mailing Street                               | 6635 W Central Ave          |                        |
| Exhibitor Interest Form                                         | Mailing City                                 | Toledo                      |                        |
|                                                                 | Mailing State/Province                       | ОН                          |                        |
|                                                                 | Mailing Zip/Postal Code                      | 43617                       |                        |
|                                                                 | Mailing Country                              | United States               |                        |
|                                                                 | Membership                                   |                             |                        |
|                                                                 | Summary of your current members              | ship.                       |                        |
|                                                                 | You are currently not a member.              |                             |                        |
|                                                                 |                                              |                             |                        |

# 7. Click on **Committee Join Requests** from the lefthand menu. (see Image 5)

| Image 5                     |
|-----------------------------|
| Personal Snapshot           |
| Edit My Profile             |
| Security & Login            |
| Ay Payment Methods          |
| ly Scheduled Payments       |
| 1y Registrations            |
| 1y Committees               |
| Committee Roster            |
| 1ember Directory            |
| 1y Awards                   |
| ly Donation History         |
| Ny Orders                   |
| Committee Join Requests     |
| ly Booth Space              |
| Advertisement Interest Form |
| xhibitor Interest Form      |
| Review Nominations          |
|                             |

UPDATED: 6/2/2025

8. You will be brought to the 'My Committee Join Requests' page. Click View Join Requests to proceed to the volunteer requests.

(see Image 6)

#### Image 6

# My Committee Join Requests

Click on "View Requests" to accept or deny the committee join requests.

#### My Current Committee Memberships

Below is the list of your current committee memberships.

| Committee      | Committee Role | Start Date | End Date  |                    |
|----------------|----------------|------------|-----------|--------------------|
| Your Committee | Chair          | 5/1/2025   | 4/30/2027 | View Join Requests |
|                |                |            |           |                    |
|                |                |            |           |                    |

9. You will be brought to the 'View Join Requests' page. (see Image 7)

On this page you can:

- a) Check the box next to the volunteer's name to view more. Click Accept to VIEW a request.
- b) Check the box next to the volunteer's name. Click Accept to view a request and then continue to SUBMIT the request for the volunteer to join your committee.
- c) Check the box next to the volunteer's name. Click **Decline** and complete the reasons for not selecting the volunteer to join your committee.

### Image 7 **View Join Requests** Here you can view the users requested to join committee. Pending Committee Join Requests Here is the list of Pending requests to "Accept" or "Decline". Committee Name : Your Committee Name Pending Committee Join Requests 1 of 1 item • 0 items selected Account Name Account Email Volunteer Name Volunteer Email Address Check the box next to an account and click "Accept" to see the individual's details. To complete the acceptance of the request, click "Submit" in the next screen, or click "Previous" to navigate back to this screen. Accept Decline Go Back

UPDATED: 6/2/2025

9a. View a Join Request:

Check the box next to the volunteer's name to view more.

# Click Accept to VIEW a request.

(see Image 8)

View the volunteer's completed profile information and reason for why they are a good fit for your committee. Note: this field it optional.

(see Image 9)

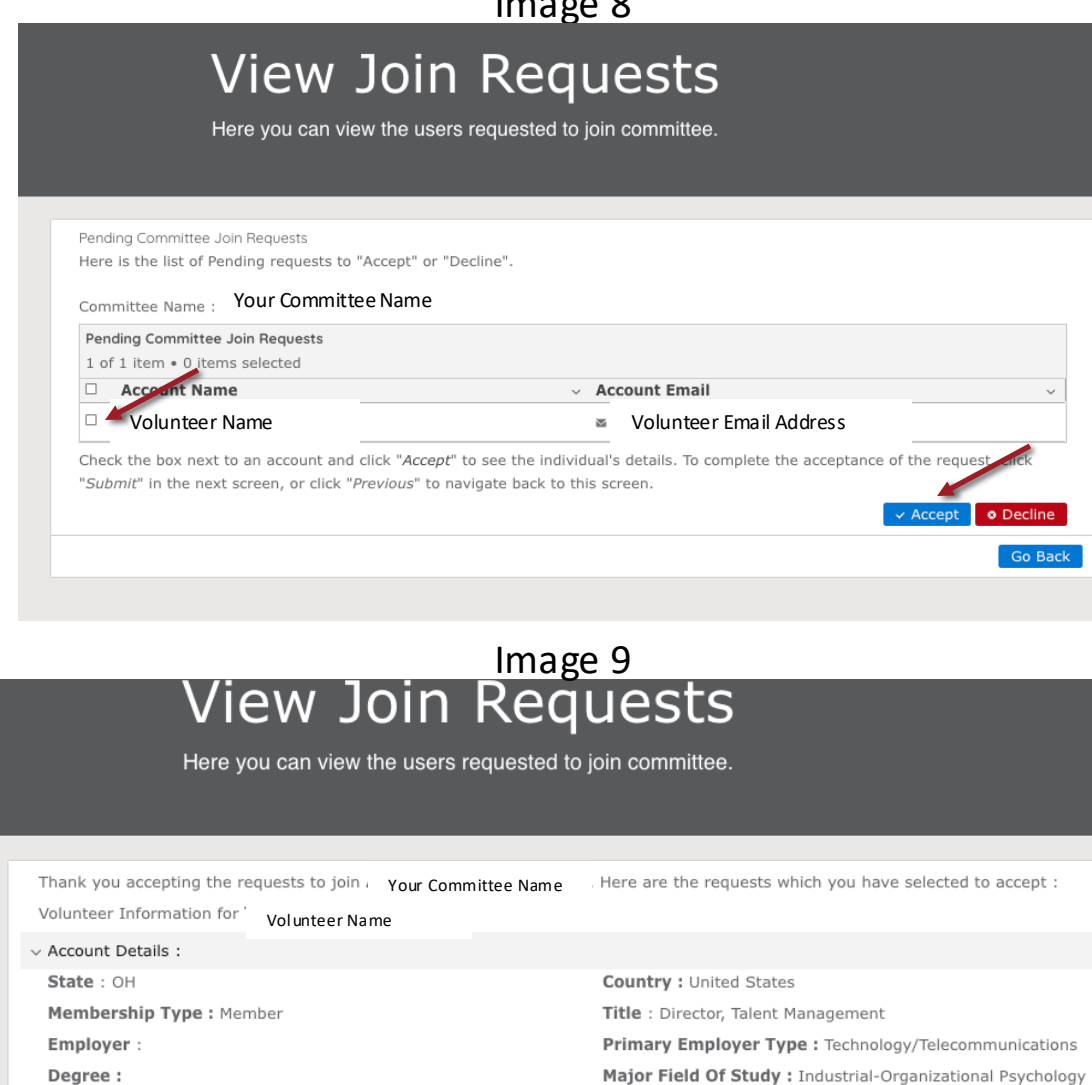

Why am I a good fit for this committee:

Submit

Previous

### 9b. Submit a Join Request:

# Click **Submit** to **ACCEPT** a request.

(see Image 10)

The volunteer will receive a standard email from the system notifying them of their acceptance to your committee.

Please consider following-up with a personalized note, welcoming the volunteer to your committee, sharing any known details about their role at that time. Providing information on the timing of the first meeting or communications to the committee will help set clear expectations.

# Image 10 View Join Requests

Here you can view the users requested to join committee.

| Thank you accepting the requests to join . Your Committee Name | Here are the requests which you have selected to accept :   |
|----------------------------------------------------------------|-------------------------------------------------------------|
| Volunteer Information for Volunteer Name                       |                                                             |
| ~ Account Details :                                            |                                                             |
| State : OH                                                     | Country : United States                                     |
| Membership Type : Member                                       | Title : Director, Talent Management                         |
| Employer :                                                     | Primary Employer Type : Technology/Telecommunications       |
| Degree :                                                       | Major Field Of Study : Industrial-Organizational Psychology |
| Why am I a good fit for this committee:                        |                                                             |
|                                                                |                                                             |
|                                                                |                                                             |
|                                                                |                                                             |

Previous

9c. Decline a Join Request:

Click Previous to return to the first screen. (see Image 11)

Check the box next to the volunteer's name.

Click **Decline** to proceed to finalizing the decline process.

(see Image 12)

# Image 11 View Join Requests

Here you can view the users requested to join committee.

| Thank you accepting the requests to join . Your Committee Name | Here are the requests which you have selected to accept :   |
|----------------------------------------------------------------|-------------------------------------------------------------|
| Volunteer Information for Volunteer Name                       |                                                             |
| ~ Account Details :                                            |                                                             |
| State : OH                                                     | Country : United States                                     |
| Membership Type : Member                                       | Title : Director, Talent Management                         |
| Employer :                                                     | Primary Employer Type : Technology/Telecommunications       |
| Degree :                                                       | Major Field Of Study : Industrial-Organizational Psychology |
| Why am I a good fit for this committee:                        |                                                             |
|                                                                |                                                             |

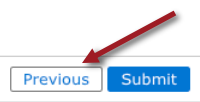

#### Image 12 View Join Requests Here you can view the users requested to join committee. Pending Committee Join Requests Here is the list of Pending requests to "Accept" or "Decline". Committee Name : Your Committee Name Pending Committee Join Requests 1 of 1 ite int Name Account Email <sup>™ |</sup> Volunteer Email Volunteer Name Check the box next to an account and click "Accept" to see the individual's details. To complete the acceptance of the request, click "Submit" in the next screen, or click "Previous" to navigate back to this screen. Decli Go Bac

9c. Decline a Join Request (continued):

From the dropdown menu, select the reason for declining the volunteer.

(see Image 13)

There are 3 choices:

1. We feel your qualifications do not meet our current needs.

2. We have reached the maximum number of volunteers for our committee.

3. Other – please enter a reason in the textbox.

Click **Submit** to complete the decline of the volunteer.

| View 2 | Join F | Requests |
|--------|--------|----------|
|--------|--------|----------|

Here you can view the users requested to join committee.

| Thank You for taking your time to review the requests send to Join decline. | Your Committee Name | Here are the requests that you wish to |
|-----------------------------------------------------------------------------|---------------------|----------------------------------------|
| Please click on "Submit" to decline the requests.                           |                     |                                        |
| 1 of 1 item                                                                 |                     |                                        |
| Account Name ~                                                              | Account Email       | ~                                      |
| Volunteer Name                                                              | Volunteer Email     |                                        |
| *Reason for Decline                                                         |                     |                                        |
| None                                                                        |                     |                                        |
|                                                                             |                     | Previous Submit 4                      |

10. All viewing, accepting, and declining options can only be done with 1 volunteer at a time.

Note: Only those volunteers which you check the box next to their name will have the action applied to them. You may return to the page later to finalize the decisions of the remaining volunteers.

11. Volunteers will receive a standard system email after they are accepted or declined.

12. All volunteer applications are expected to be reviewed within 5 business days of their submission. After the 5<sup>th</sup> day, the Join Request is no longer available for your committee and the volunteer may select another committee.

Continuing volunteers can select your committee again if you happen to miss their original Join Request.

 Keep track of the Student Ratio within your committee.
 25% is the maximum for committees which permit Student roles.

14. Check your roster to make sure all volunteers are being added as expected.

Select Committee Roster from the 'Personal Snapshot' menu. (see Image 14)

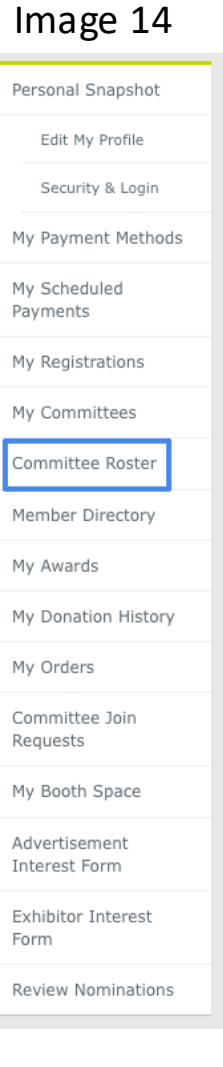

15. Select 'Standing' from the Committee Type menu.

Enter one distinct word from your committee name in the 'Committee Name' textbox.

Click Search to execute the search for your committee members. (see Image 15)

You can further refine your committee to confirm volunteer by using the 'Committee Start Date' and 'Committee End Date' fields.

| Commi<br>Search and view       | arch and view current committee members Roster Information Collapse |    |          |  |
|--------------------------------|---------------------------------------------------------------------|----|----------|--|
| Search Committee Roster Inform | mation                                                              |    | Collapse |  |
|                                |                                                                     |    |          |  |
| Committee Start Date           |                                                                     | То |          |  |
| Committee End Date             | 4/30/2026                                                           | То |          |  |
| Committee Type                 | Standing                                                            |    |          |  |
| Committee Name                 | Workshop                                                            |    |          |  |
|                                |                                                                     |    | Search   |  |

| Committee R   | oster Inform | nation |                                                    |                                             |                       |                   |                          |                          |               |                          |
|---------------|--------------|--------|----------------------------------------------------|---------------------------------------------|-----------------------|-------------------|--------------------------|--------------------------|---------------|--------------------------|
| Profile Photo | First Name   | I      | .ast Name                                          |                                             | Com                   | mittee            | Name                     | Commi                    | ttee Position | Committee Term           |
|               | Joseph       | Mroz   |                                                    | Workshops and<br>Learning Programs<br>(WLP) |                       | Member            |                          | 5/01/2023 -<br>4/30/2026 |               |                          |
|               | Jean         | 5      | Stetz-Puchalski                                    |                                             | Work<br>Learr<br>(WLP | shops<br>ning Pro | and<br>ograms            | Member                   |               | 5/01/2023 -<br>4/30/2026 |
|               | Donna        | ŀ      | Kingry Workshops and<br>Learning Programs<br>(WLP) |                                             | Member                | •                 | 5/01/2023 -<br>4/30/2026 |                          |               |                          |
| Page 3 of 3.  |              |        |                                                    |                                             |                       |                   |                          |                          |               |                          |
|               |              | First  | Previous                                           | 1                                           | 2                     | 3                 | Next                     | Last                     |               |                          |

16. If you complete your staffing prior to the announced closing date, please let your Staff Liaison know and we will remove it from the system.

17. As a Professional SIOP member, you may now also submit a Join Request for an Awards Subcommittee, following steps 9-12 in the <u>Volunteer User Guide</u>.

Reviewing for an Awards Subcommittee provides valuable feedback to nominees. Please consider submitting your interest during this process.

If at anytime during this process you encounter any issues or have questions, please reach out to us at <u>siop@siop.org</u>.

UPDATED: 5/2/2025